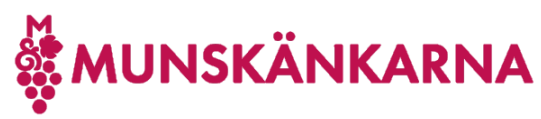

# Koppla ditt befintliga Microsoft-konto till ditt medlemskap i

# Munskänkarna

1. Logga in på <u>http://munskankarna.se</u> med ditt Munskänkskonto genom att klicka på [Logga in].

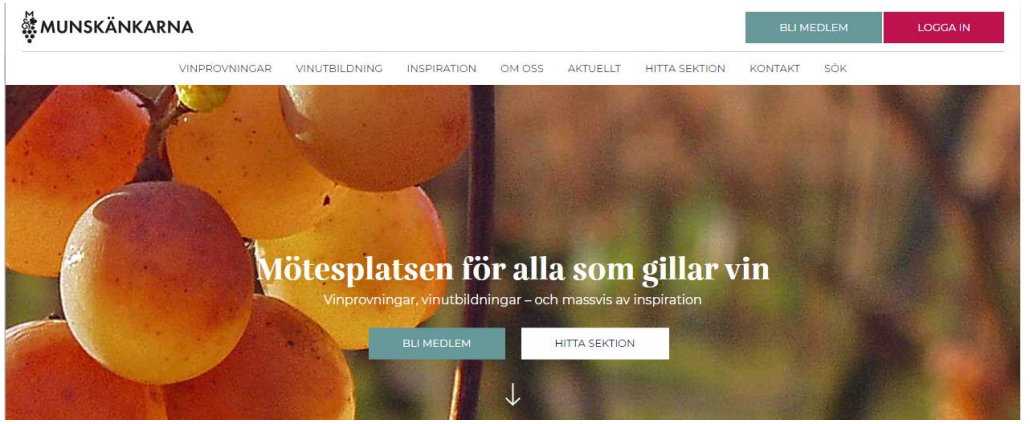

2. Fyll i ditt användarnnamn hos Munskänkarna (medlemsnummer eller mailadress) och lösenord samt klicka på [Logga in].

| ŌSENORD  |                |
|----------|----------------|
|          |                |
| LOGGA IN | Glömt lösenord |

3. Du kan välja att stanna här.

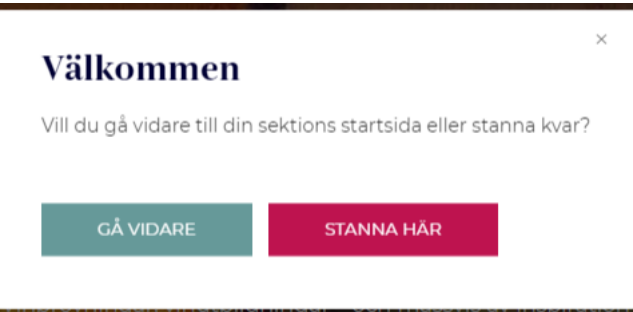

4. Uppe i högermenyn fäll ned menyn under ditt namn och klicka på [Mina sidor].

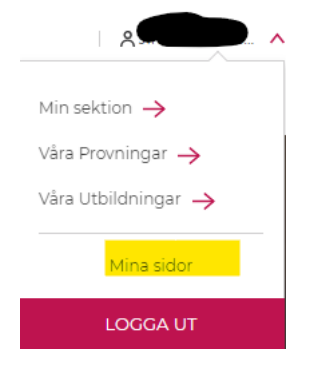

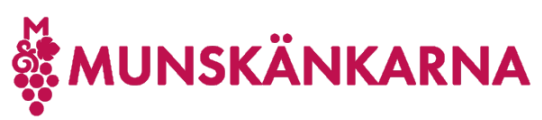

## Skaffa dig tillgång till Vintranet 2

2023-10-23

5. Här finns en länk till Klicka på [Anslut].

#### Vintranet

Du har ännu inte något konto anslutet så att du kan komma åt Vintranet, Om Vintranet och varför du vill komma åt detta finns här.

För detta behöver du ha ett Microsoft-konto anslutet till din mailadress, lämpligen den du använder för Munskänkarna. Därefter kopplar du det till ditt medlemsskap.

Det finns olika instruktioner på länkarna nedan, beroende på om du redan har ett Microsoft-konto och här finns även en kort film om hur man gör det.

Om du inte vet hur man gör så läs instruktionerna nedan först (understrukna texter är länkar) och om det inte hjälper så kontakta din sektions IT-ansvarig. Enklast är om du redan har ett Microsoft-konto. I annat fall kan du först skapa ett Microsoft-konto och därefter ansluta kontot enligt ovanstående instruktion. Du kan även göra detta i ett svep enligt denna instruktion, som har fler steg.

Här laddar du ned alla instruktionerna.

Om du stöter på patrull finns litet förslag på hantering av detta i en egen instruktion.

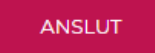

6. Om du tidigare loggat på Microsoft i din webbläsare, men inte är påloggad, så kan denna skärm dyka upp och då kan du använda det kontot genom att klicka på det. Om du redan i din webbläsare är påloggad hos Microsoft kommer du <u>direkt till steg 9</u>.

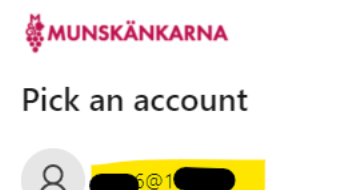

÷

Use another account

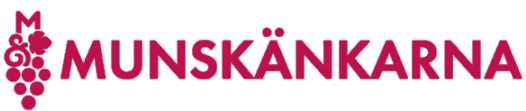

Skaffa dig tillgång till Vintranet

2023-10-23

7. Fyll i ditt lösenord till Microsoft och klicka [Nästa] ([Next]).

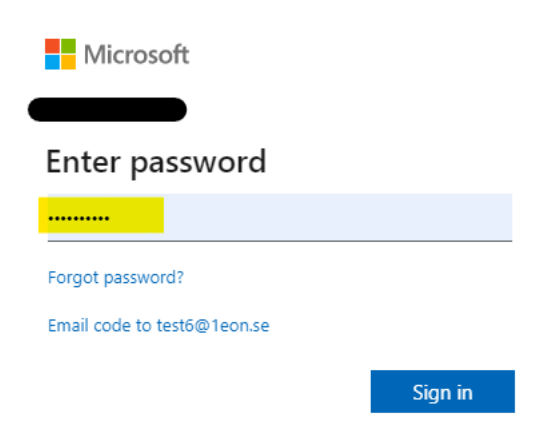

Om du glömt ditt lösenord så klickar du på länken Glömt lösenord? (Forgot password?) och följer anvisningarna. Detta lösenord kan inte Munskänkarna återställa utan du behöver själv göra det hos Microsoft.

8. Nu ser du följande och klickar [Ja] (Yes]).

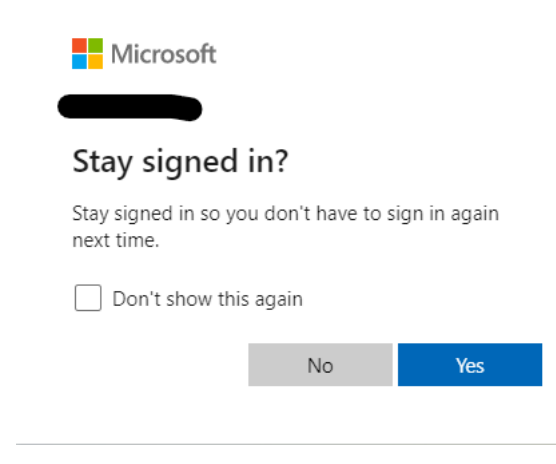

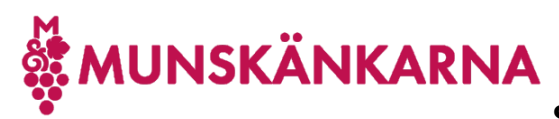

## Skaffa dig tillgång till Vintranet 2023-10-23

9. När du ansluter ditt Microsoft-konto till Munskänkarna, dvs du blir då gäst hos Munskänkarna genom att klicka på [Accept].

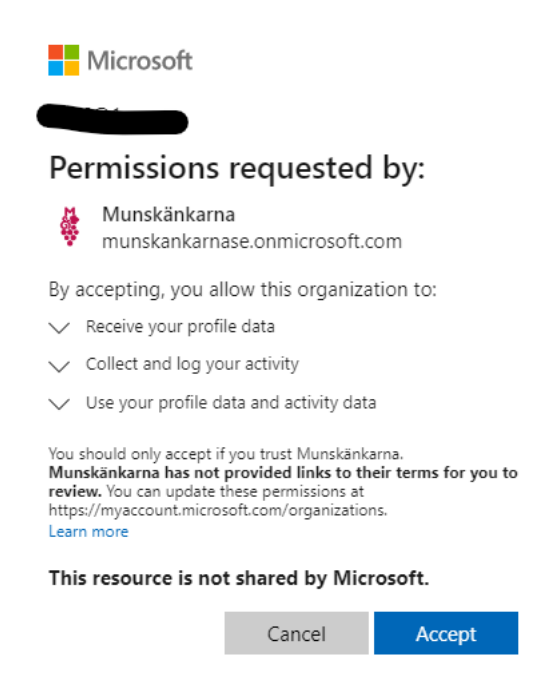

10. Du kan bli ombedd att ange fler detaljer och din mailadress visas som att det är den du loggar på med hos Munskänkarna. Klicka på [Continue].

|                                              | A      |          |  |
|----------------------------------------------|--------|----------|--|
| Add more details                             |        |          |  |
| You can use this email to sign in next time. |        |          |  |
|                                              |        |          |  |
|                                              |        |          |  |
|                                              | Cancel | Continue |  |

11. Nu tar det en liten stund att lägga till ditt Microsoft-konto som ny gäst hos Munskänkarna och därefter kommer du tillbaks till Mina sidor.

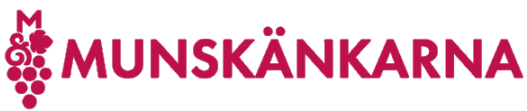

## Skaffa dig tillgång till Vintranet 20

# Vintranet

Gå till Vintranet.

Om du nyligen kopplat ditt konto så avvakta några minuter, eftersom det kan ta upp till 10 minuter innan du fått åtkomst.

Om du vill ansluta ett annat Microsoft-konto till Munskänkarna så får du först koppla bort ditt nuvarande Microsoft-konto, logga ut och in på Mina sidor och därefter kan du koppla till ett annat Microsoft-konto, enligt instruktionerna där.

Här laddar du ned alla instruktionerna.

Observera att det tar några minuter innan du verkligen får tillgång till Vintranet så vänta 5-10 minuter innan du klickar på länken till Vintranet.

12. Välkommen till Vin-tranet.

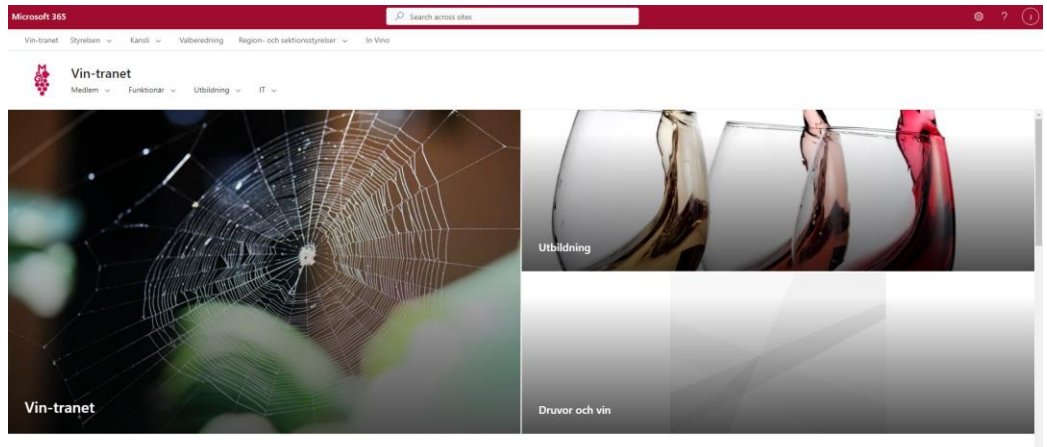

Vår vision "Världens mest attraktiva mötesplats för vinintresserade" Vår mission Vi vill att så många som möjligt ska lära sig så mycket som möjligt om vin samt vin och mat i Övergripande mål 1. Öka medlemsnyttan och nöjdheten hos existerande medlemmar